## **Access Assignments**

Home (../../index.html) / Student Features (../../student-features.html) / Access Assignments

Assignments are lessons or quizzes that have been assigned to you by your teacher.

# View Current Assignments for All Classes and Groups

Your current assignments are available on the Homepage.

1. In the sidebar on the left, click the **Home** button

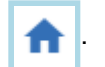

Your current assignments will be displayed in 1 of 3 columns. depending on its status:

|                                                                                                    | ENCRAGASE<br>STUDENT<br>LEARNING SPACE    |             |                                                     |  |  |
|----------------------------------------------------------------------------------------------------|-------------------------------------------|-------------|-----------------------------------------------------|--|--|
| <ul> <li>11 November 2019</li> <li>Hello Lok Jianming Chris! What is your main focus today?</li> </ul> |                                           |             |                                                     |  |  |
|                                                                                                    |                                           |             | Find Assignments Q                                  |  |  |
|                                                                                                    | Assigned                                  | In Progress | Completed                                           |  |  |
|                                                                                                    | Newton's Laws                             |             | Fractions - All Around Us                           |  |  |
|                                                                                                    | Started on 10 November due on 17 November |             | Started on 09 November due on 10 November           |  |  |
|                                                                                                    |                                           |             | Untitled Lesson                                     |  |  |
|                                                                                                    |                                           |             | Started on 03 November due on 10 November COMPLETED |  |  |

- 1. Assigned Assignments that you have not opened.
- 2. In Progress Assignments that you have started, but not yet completed.
- 3. Completed Assignments that you have completed.
  - · Completed assignments will remain in this column until:
    - 7 days past the due date (if the assignment has a due date)
    - The end of the day (11.59 pm) of the assignment start date (if the assignment has no due date)
  - To view the rest of your completed assignments, you will need to access them through the class space.

Each assignment card contains the following information:

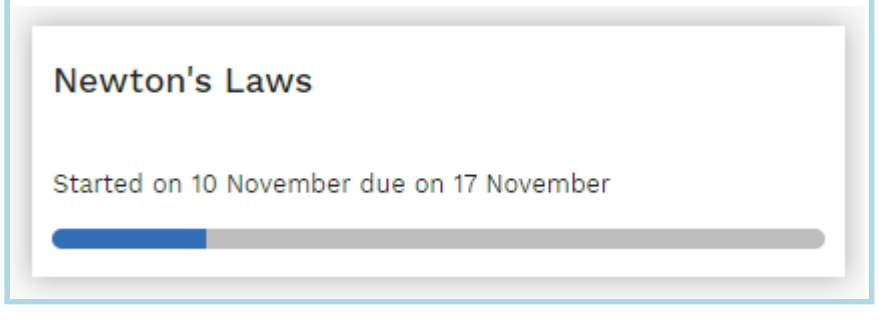

- 1. Assignment Title
- 2. Start and Due date This indicates when the assignment is started and its due. If the assignment has no due date, "No Due Date" is displayed.
- 3. Progress bar This indicates your progress on the assignment.

You can click on any Card to access the assignment.

## View Assignments for a Specific Class or Group

You can view assignments meant for a specific class or group by going to My Class or My Group.

### From the My Class or My Group

- 1. In the sidebar on the left, click the **Home** button
- 2. On the Homepage, click on any class or group under Please Select on the top right corner of the page.

|              | THE REPORT OF THE REPORT OF TH |                                                         |                                                              |                                         | <b>A</b> 0                                         |
|--------------|----------------------------------------------------------------------------------------------------|---------------------------------------------------------|--------------------------------------------------------------|-----------------------------------------|----------------------------------------------------|
| =<br>↑<br>13 | 12 November 2019<br>Hello <b>Lok Jianming Chris</b> ! What is                                                                                                    | your main focus today?                                  |                                                              |                                         | Please select 👻                                    |
|              |                                                                                                    |                                                         |                                                              | _                                       | Please select                                      |
|              |                                                                                                    |                                                         | Find Assignments Q                                           | Announ                                  | Homepage                                           |
| -11          | Assigned                                                                                                    | In Progress                                             | Completed                                                    | Sign up for                             | My Classes                                         |
|              |                                                                                                    | -                                                       |                                                              | Grace<br>0 05 Nov 20                    | 1A1 MATHEMATICS<br>(SYLLABUS A)                    |
|              |                                                                                                    | Newton's Laws Started on 10 November due on 17 November | Fractions - All Around US Started on 09 November 0 COMPLETED | System's Ar<br>SLS Adm<br>O 05 Nov 20   | PU1-CHEM(SPA)-2<br>CHEMISTRY<br>PU1-HIST-2 HISTORY |
|              |                                                                                                    |                                                         | Volcano - Formation                                          | Reminder to                             | PU1-MATHS-2<br>MATHEMATICS                         |
|              |                                                                                                    |                                                         | Started on 03 November due on 10 November                    | O 05 Nov 20                             | PU1-PHY(SPA)-2 PHYSICS                             |
|              |                                                                                                    |                                                         | COMPLETED                                                    | Holiday Hor                             | My Groups                                          |
|              |                                                                                                    |                                                         |                                                              | SLS Adm<br>0 05 Nov 20                  | Science Group<br>19 09 : 44 AM                     |
|              | No Assignments                                                                                                    |                                                         |                                                              | Updating of<br>Crace<br>O 03 Nov 20     | overseas trips during the holiday                  |
|              |                                                                                                    |                                                         |                                                              | Last day of<br>Lok Jiann<br>O 03 Nov 20 | <b>School</b><br>ning, Chris<br>19 05 : 49 PM      |

Note: You will not see My Groups if you are not in any group.

3. In your class, you will see the related assignments.

#### From the Assignment Search in Homepage

1. In the sidebar on the left, click the **Home** button

י 🏫

2. On the Homepage, Key in the assignment name under Find Assignment above the Completed heading.

|          |                                                               |                                                            |                                                                                                    | <b>A</b> 9                                                                                                    |
|----------|---------------------------------------------------------------|------------------------------------------------------------|----------------------------------------------------------------------------------------------------|----------------------------------------------------------------------------------------------------|
| <b>↑</b> | 12 November 2019<br>Hello <b>Lok Jianming Chris</b> ! What is | Please select 🔹                                            |                                                                                                    |                                                                                                    |
|          | Assisted                                                      | In Draginge                                                | Find Assignments Q                                                                                                    | Announcements                                                                                                    |
| Feedba   | Assigned                                                      | Newton's Laws<br>Started on 10 November due on 17 November | Fractions - All Around Us         Started on 09 November due on 10 November         COMPLETED         Volcano - Formation         Started on 03 November due on 10 November         COMPLETED | <ul> <li>Grace</li> <li>O 50 Nov 2019 10 : 54 AM</li> </ul> System's Announcement <ul> <li>SLS Administrator</li> <li>O 50 Nov 2019 01 : 32 AM</li> </ul> Reminder to submit Mathematics Homework <ul> <li>SLS Administrator</li> <li>O 50 Nov 2019 09 : 44 AM</li> </ul> Holiday Homework <ul> <li>SLS Administrator</li> <li>O 50 Nov 2019 09 : 44 AM</li> </ul> Updating of overseas trips during the holiday <ul> <li>Grace</li> <li>O 30 Nov 2019 06 : 13 PM</li> </ul> Last day of School <ul> <li>Lok Jianming, Chris</li> <li>O 30 Nov 2019 05 : 49 PM</li> </ul> |

3. In the All Classes and Groups, you can switch to the specific class.

|          | TUDENT<br>ARNING SPACE       |   |                        |  |                               |   |                               | +    | θ |
|----------|------------------------------|---|------------------------|--|-------------------------------|---|-------------------------------|------|---|
| <b>_</b> | Assignments                  |   |                        |  |                               |   |                               |      |   |
|          | Completed Overdue Incomplete |   | All Classes            |  | and Groups 🔻                  |   | nd Assignments                | Q    | ર |
|          | Title                        | ¢ | Class / Group          |  | Due Date                      | ¢ | Last Accessed By Me 👻         |      |   |
|          | Newton's Laws                |   | Science Group          |  | <b>17 Nov 2019</b><br>11:59PM |   | <b>11 Nov 2019</b><br>01:41PM | OPEN | : |
|          | Motion<br>© COMPLETED        |   | Science Group          |  | 10 Nov 2019<br>10:30PM        |   | <b>10 Nov 2019</b><br>10:44PM | OPEN | : |
|          | Gravity<br>© completed       |   | PU1-PHY(SPA)-2 PHYSICS |  | 10 Nov 2019<br>11:59PM        |   | <b>03 Nov 2019</b><br>06:00PM | OPEN | : |
|          | Showing 1 to 3 of 3 entries  |   |                        |  |                               |   |                               |      | 1 |
|          |                              |   |                        |  |                               |   |                               |      |   |

Each assignment contains the following information:

- 1. Title Assignment Title
- 2. Class/Group Class / Group Assignment is given
- 3. Assignment due dates Submission date of the assignment
- 4. Last Access date The last date and time you have accessed the assignment
- 5. Progress bar This indicates your progress on the assignment.

You may want to proceed to the next step of Attempting Assignments (attempt-assignments.html)